# Passo a Passo – Solicitação de dispensa

<u>1º PASSO</u>: Acessar o portal NSA do aluno pelo site <u>https://nsa.cps.sp.gov.br/</u>

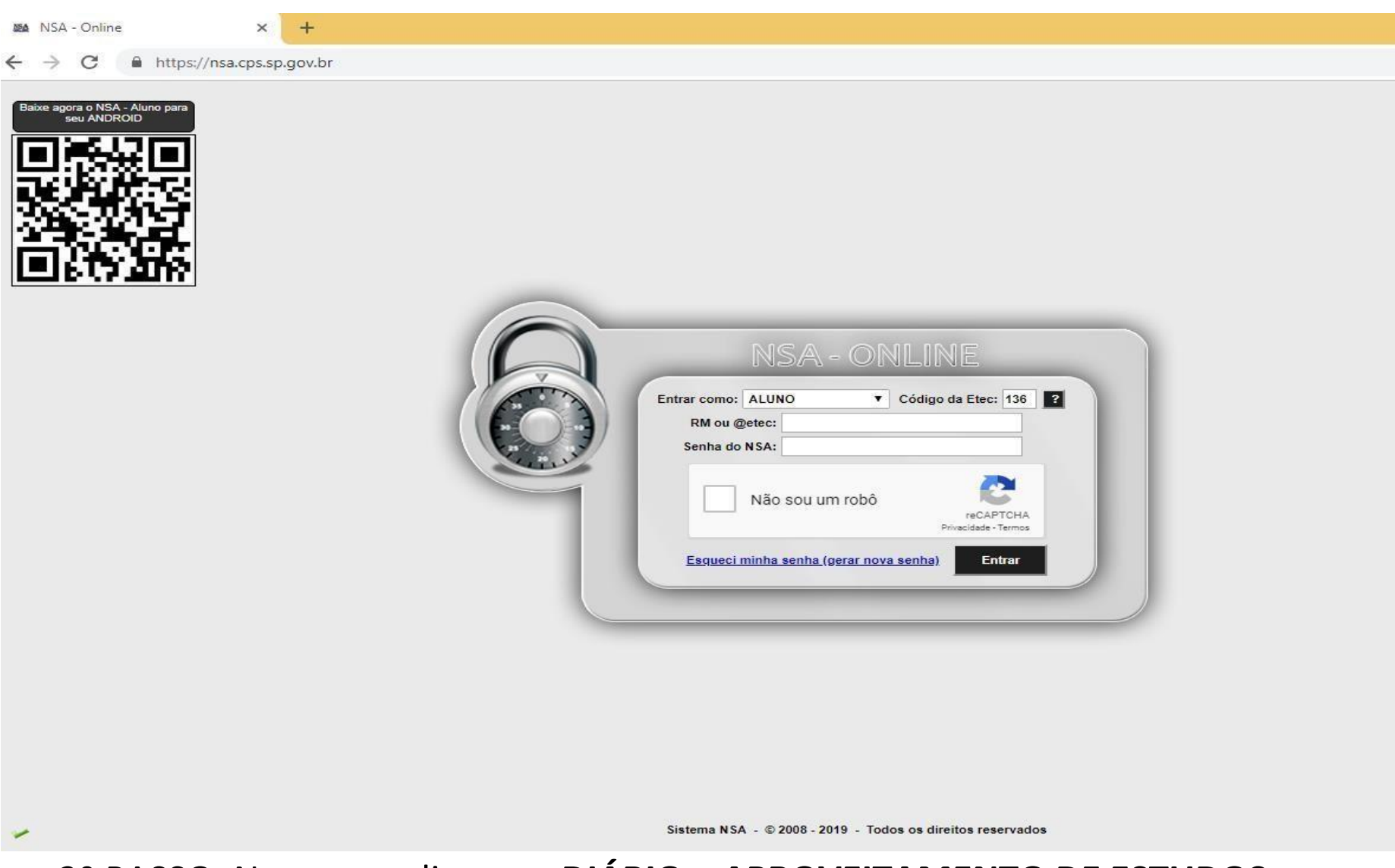

<u>2º PASSO</u>: No menu, clicar em **DIÁRIO** > **APROVEITAMENTO DE ESTUDOS**.

🛤 NSA - Online - Aluno

← → C A https://nsa.cps.sp.gov.br/alunos/frmmenu.aspx

× +

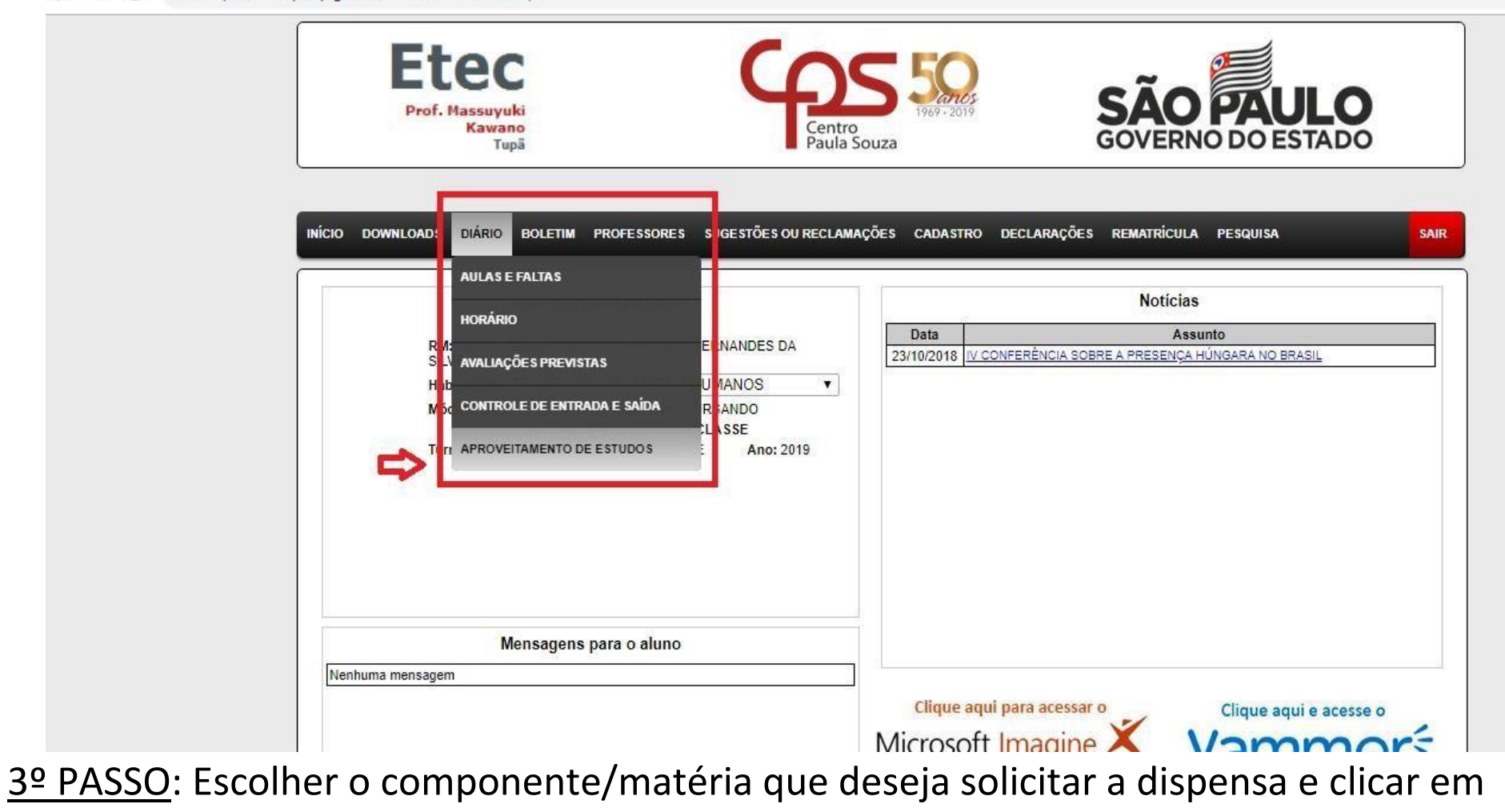

VER/SOLICITAR.

Exemplo: Dispensa no Componente de *Planejamento, Recrutamento e Seleção*.

|  | Etec<br>Prof. Massuyuki<br>Kawano<br>Tupă   | Centro<br>Paula Souza                   | SÃO PAU<br>GOVERNO DO ES     | LO             |
|--|---------------------------------------------|-----------------------------------------|------------------------------|----------------|
|  | INÍCIO DOWNLOADS DIÁRIO BOLETIM PROFESSORES | SUGESTÕES OU RECLAMAÇÕES CADASTRO DECLA | ARAÇÕES REMATRÍCULA PESQUISA | SAIR           |
|  |                                             | APROVEITAMENTO DE ESTUDOS               |                              |                |
|  | Componente                                  |                                         | Deferimento                  | Anroveitamento |
|  | APLICATIVOS INFORMATIZADOS                  | · · · · · · · · · · · · · · · · · · ·   | Determento                   | ver/solicitar  |
|  | CÁLCULOS PARA FOLHA DE PAGAMENTO            |                                         |                              | ver/solicitar  |
|  | ÉTICA E CIDADANIA ORGANIZACIONAL            |                                         |                              | ver/solicitar  |
|  | GERENCIAMENTO DE ROTINAS ADMINISTRATIVAS    |                                         |                              | ver/solicitar  |
|  | LEGISLAÇÃO E RELAÇÕES TRABALHISTAS          | -                                       |                              | ver/solicitar  |
|  | LINGUAGEM, TRABALHO E TECNOLOGIA            |                                         |                              | ver/solicitar  |
|  | PLANEJAMENTO, RECRUTAMENTO E SELEÇÃO        | 29<br>29                                |                              | ver/solicitar  |
|  | TEORIA DAS RELAÇÕES HUMANAS                 | 2 T                                     |                              | ver/solicitar  |
|  |                                             | Gerar Requerimento                      |                              |                |
|  |                                             |                                         |                              |                |
|  |                                             |                                         |                              |                |

<u>4º PASSO</u>: Após solicitar o aproveitamento no componente desejado, selecionar o MOTIVO

logo abaixo.

INÍCIO DOWNLOADS DIÁRIO BOLETIM PROFESSORES SUGESTÕES OU RECLAMAÇÕES CADASTRO DECLARAÇÕES REMATRÍCULA PESQUISA

#### APROVEITAMENTO DE ESTUDOS

| Componente                               | Deferimento | Aproveitamento |
|------------------------------------------|-------------|----------------|
| APLICATIVOS INFORMATIZADOS               |             | ver/solicitar  |
| CÁLCULOS PARA FOLHA DE PAGAMENTO         |             | ver/solicitar  |
| ÉTICA E CIDADANIA ORGANIZACIONAL         | -           | ver/solicitar  |
| GERENCIAMENTO DE ROTINAS ADMINISTRATIVAS | 5           | ver/solicitar  |
| LEGISLAÇÃO E RELAÇÕES TRABALHISTAS       | -           | ver/solicitar  |
| LINGUAGEM, TRABALHO E TECNOLOGIA         | -           | ver/solicitar  |
| PLANEJAMENTO, RECRUTAMENTO E SELEÇÃO     | -           | ver/solicitar  |
| TEORIA DAS RELAÇÕES HUMANAS              | -           | ver/solicitar  |

#### DENTRO DO PRAZO - 11/02/2019 a 28/02/2019

ID: 0 Componente Curricular: 931 - PLANEJAMENTO, RECRUTAMENTO E SELEÇÃO Deferimento: -

#### MOTIVO:

1) Retido no módulo/série

2) Cursou o componente em outra Escola (necessário apresentar comprovante)

3) Cursou na ETEC (necessário \*\*especificar e apresentar comprovante)

4) Trabalha na Área (necessário apresentar comprovante)

Gerar Requerimento

Sistema NSA - © 2008 - 2019 - Todos os direitos reservados

5º PASSO: Ao selecionar o motivo, preencher o campo da direita com as informações pedidas e clicar em

## SALVAR SOLICITAÇÃO.

Salvar Solicitação

| INICIO | DOWNLOADS | DIÁRIO | BOLETIM | PROFE SSORE S | SUGE STÕES OU RECLAMACÕES    | CADASTRO | DECLARAÇÕES | REMATRICULA | PESQUIS |
|--------|-----------|--------|---------|---------------|------------------------------|----------|-------------|-------------|---------|
|        |           |        |         |               | Seale tele se tele til tyses |          |             |             |         |

#### APROVEITAMENTO DE ESTUDOS

| Componente                                                                                         |                         | Deferimento        | Aproveitamento |
|----------------------------------------------------------------------------------------------------|-------------------------|--------------------|----------------|
| APLICATIVOS INFORMATIZADOS                                                                         |                         | 25 C               | ver/solicitar  |
| CÁLCULOS PARA FOLHA DE PAGAMENTO                                                                   |                         | 54<br>54           | ver/solicitar  |
| ÉTICA E CIDADANIA ORGANIZACIONAL                                                                   |                         | 24<br>24           | ver/solicitar  |
| GERENCIAMENTO DE ROTINAS ADMINISTRATIVAS                                                           |                         | 5                  | ver/solicitar  |
| LEGISLAÇÃO E RELAÇÕES TRABALHISTAS                                                                 |                         | 6                  | ver/solicitar  |
| LINGUAGEM, TRABALHO E TECNOLOGIA                                                                   |                         | ÷.                 | ver/solicitar  |
| PLANEJAMENTO, RECRUTAMENTO E SELEÇÃO                                                               |                         | б                  | ver/solicitar  |
| TEORIA DAS RELAÇÕES HUMANAS                                                                        |                         | K.                 | ver/solicitar  |
|                                                                                                    | 00 PRAZO - 11/02/2019 a | 28/02/2019         |                |
| Componente Curricular: 931 - PLANEJAMENTO, RECRUTAMENTO E                                          | 100                     | **Especificar      |                |
| SELÉÇÃO                                                                                            | Escola:                 |                    |                |
| Deferimento: -                                                                                     |                         |                    |                |
| MOTIVO                                                                                             | Curso:                  |                    |                |
| <ul> <li>1) Retido no módulo/série</li> </ul>                                                      | Módulo/Série:           | •                  |                |
| <ul> <li>2) Cursou o componente em outra Escola (necessário apresentar<br/>comprovante)</li> </ul> | Ano de conclusão:       |                    |                |
| 3) Cursou na ETEC (necessário **especificar e apresentar comprovante)                              | conclusão:              | •                  |                |
| 4) Trabalha na Área (necessário apresentar comprovante)                                            |                         | Salvar Solicitação |                |
|                                                                                                    | Gerar Requerimento      |                    |                |

Exemplo: Caso o motivo seja já ter cursado essa matéria/componente, você deverá preencher as

informações pedidas referentes à quando e onde cursou.

<u>6ºPASSO</u>: Após salvar a solicitação, a mesma deverá aparecer como **PENDENTE** no campo de Deferimento.

SAIR

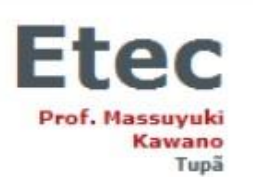

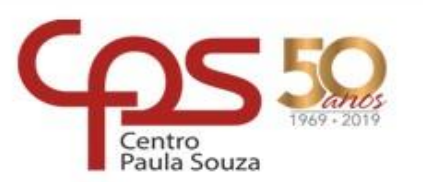

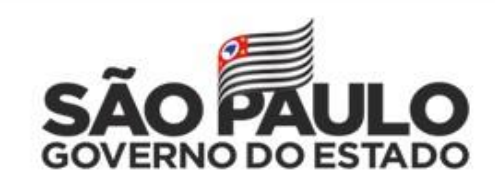

| APROVEITAM                               | ENTO DE ESTUDOS             |                |
|------------------------------------------|-----------------------------|----------------|
| Componente                               | Deferimento                 | Aproveitamento |
| PLICATIVOS INFORMATIZADOS                | -                           | ver/solicitar  |
| ÁLCULOS PARA FOLHA DE PAGAMENTO          | -                           | ver/solicitar  |
| TICA E CIDADANIA ORGANIZACIONAL          |                             | ver/solicitar  |
| BERENCIAMENTO DE ROTINAS ADMINISTRATIVAS | - 10                        | ver/solicitar  |
| EGISLAÇÃO E RELAÇÕES TRABALHISTAS        |                             | ver/solicitar  |
| INGUAGEM, TRABALHO E TECNOLOGIA          | -                           | ver/solicitar  |
| LANEJAMENTO, RECRUTAMENTO E SELEÇÃO      | PENDENTE C                  | ver/solicitar  |
| EORIA DAS RELAÇÕES HUMANAS               |                             | ver/solicitar  |
| DENTRO DO PRAZO                          | 0 - 11/02/2019 a 28/02/2019 |                |

<u>7º PASSO</u>: Caso haja outros componentes/matérias que deseja solicitar dispensa, repetir os processos anteriores com os demais componentes listados. No momento em que sua solicitação estiver como **PENDENTE** em deferimento você já pode clicar em **GERAR REQUERIMENTO**.

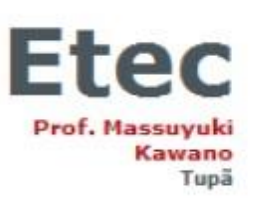

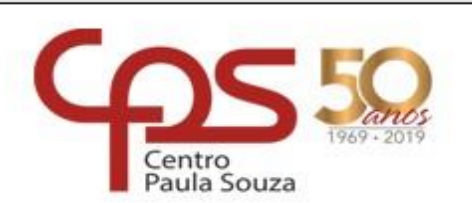

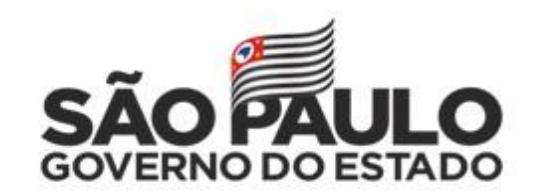

| INÍCIO DOWNLOADS DIÁRIO BOLETIM PROFESSORES SUGE | IÕES OU RECLAMAÇÕES CADASTRO DECLARAÇÕES REMATRÍCULA PESQUI | SA SAIR        |
|--------------------------------------------------|-------------------------------------------------------------|----------------|
|                                                  | APROVEITAMENTO DE ESTUDOS                                   |                |
| Componente                                       | Deferimento                                                 | Aproveitamento |
| APLICATIVOS INFORMATIZADOS                       | -                                                           | ver/solicitar  |
| CÁLCULOS PARA FOLHA DE PAGAMENTO                 |                                                             | ver/solicitar  |
| ÉTICA E CIDADANIA ORGANIZACIONAL                 | -                                                           | ver/solicitar  |
| GERENCIAMENTO DE ROTINAS ADMINISTRATIVAS         | -                                                           | ver/solicitar  |
| LEGISLAÇÃO E RELAÇÕES TRABALHISTAS               | -                                                           | ver/solicitar  |
| LINGUAGEM, TRABALHO E TECNOLOGIA                 | -                                                           | ver/solicitar  |
| PLANEJAMENTO, RECRUTAMENTO E SELEÇÃO             | PENDENTE                                                    | ver/solicitar  |
| TEORIA DAS RELAÇÕES HUMANAS                      | -                                                           | ver/solicitar  |

DENTRO DO PRAZO - 11/02/2019 a 28/02/2019

Gerar Requerimento

8º PASSO: Ao clicar em GERAR REQUERIMENTO, será feito o download do documento, conforme pode ser

visto abaixo:

| Internenado:<br>Curno:                                                                                                    |                                                                                                    |                                                                                                    | RM:                                                                                                    |
|----------------------------------------------------------------------------------------------------|----------------------------------------------------------------------------------------------------|----------------------------------------------------------------------------------------------------|----------------------------------------------------------------------------------------------------|
| Periodo:                                                                                                    | 02 1                                                                                                    | Módulo/Série:                                                                                                    |                                                                                                    |
| Companyons cardination                                                                                                    | Perguar<br>Antoretistererite<br>(Marcar care K)                                                                                                    | Biblioti<br>1) Restation of a consider barrier to<br>2) Constants of a comparison test with a constant<br>provide consequences and an<br>2) Constant on a provide set of the constant<br>2) Constant on a constant of the constant<br>constant of the constant of the constant of the<br>constant of the constant of the constant of the<br>constant of the constant of the constant of the<br>constant of the constant of the constant of the<br>constant of the constant of the constant of the<br>constant of the constant of the constant of the<br>constant of the constant of the constant of the constant of the<br>constant of the constant of the constant of the constant of the<br>constant of the constant of the constant of the constant of the<br>constant of the constant of the constant of the constant of the<br>constant of the constant of the constant of the constant of the<br>constant of the constant of the constant of the constant of the<br>constant of the constant of the constant of the constant of the<br>constant of the constant of the constant of the constant of the constant of the constant of the<br>constant of the constant of the consta                                                                                                    | Parenter da Costandar<br>gladienda katefanda katerori                                                                                                    |
| APUCATIVOS OF ORMATIZADOS                                                                                                    | -                                                                                                    |                                                                                                    |                                                                                                    |
| ETCA E CENDANIA ORGANIZACIONAL                                                                                                    |                                                                                                    |                                                                                                    |                                                                                                    |
| CERENCIMBENTO DE ROTTINAS                                                                                                    |                                                                                                    | 1                                                                                                    | 0 6                                                                                                    |
| ELECTRIAÇÃO E RELAÇÕES TRABALHET                                                                                                    | Adi .                                                                                                    |                                                                                                    | -                                                                                                    |
| PLANE JAMENTO, RECRUTAMENTO E<br>SELECED                                                                                                    |                                                                                                    | i                                                                                                    |                                                                                                    |
| SEORIA DAS RELACIDES HUMANAS                                                                                                    |                                                                                                    |                                                                                                    |                                                                                                    |
| A contrado tecepitada para prioridar à acabies<br>aparanza descrito la colona eligendica, após a re<br>paranzado escrita en:                                                                                                    | ***<br>* interest of a second a<br>to she askes as of plate<br>as a satisfy a second 1<br>merecular as a second 1<br>merecular as a second | ener de Canitalian<br>de aprovitamento de edudos, en contamen<br>constituites<br>) / /                                                                                                    | ale can a Potala do Sr. Bretor, entre o                                                                                                    |
| A connectio pregnata para proceder à antère<br>promo destructions appretes appre a ne<br>presente destructions est<br>presentes<br>Presentes<br>Desgato se Congão ( padreses (<br>)<br>1000/10/10/1000                                                                                                    | Pas-                                                                                                    | nder für Damas einer<br>die approximation bis restudies, wie conformation<br>controllate aus (particulate aus ())<br>Decision<br>Cellocate die Allenee<br>Cellocate die Allenee                                                                                                    | Ade cum a Putaria do Sr. Diretor, esens a                                                                                                    |
| Assemble pergetal per geologi 4 aptive<br>( particular en)<br>Presidente<br>Degado so Despis ( particular<br>Despiso 10 Despis ( particular)                                                                                                    | ****<br>i Japanento dos pacidades<br>i labolito no antenio de o<br>i labolito antenio de o<br>( pesentenato<br>                                                                                                    | Nor di Canadan<br>na generative di visito se collecte<br>/ / (visito da vi<br>Tanta<br>Cana e nor                                                                                                    | ade com a Pontula do Ur. Denso, enne o<br>                                                                                                    |
| Antoninda reproved part for a posterior of a posterior of a poster                                                                                                    | Agamene da ander<br>Agamene da ander<br>Agamene da ander<br>( proce patros en<br>proteina en<br>processo<br>processo<br>pro                                                                                                    | Nor & Constant<br>A Constant<br>                                                                                                    | ale cm a Pontais do té: fonea; evens a                                                                                                    |
| Spanner mendel integrate als care a paralete in a paralete<br>aparater mendel in care an aparater and aparater<br>aparater mendel in care an aparater<br>(aparater and aparater)<br>Parateria in Care and<br>Database (aparater)<br>Database (aparater)<br>Dat | Pagenero das activadas     pagenero das activadas das activadas das                                                                                                    | In case the Constraint<br>In a second second se                                                                                                    | Ale can a Potale so for formar, error a                                                                                                    |
| A second a period part of a second a second a se                                                                                                    | - pg<br>s dagarwan dan polanis da o<br>( ) pena polinis an<br>penalwan;<br>                                                                                                    | Anna Bartestate<br>Andreasan<br>Tentan<br>Tentan<br>Canon e da antestate<br>Canon e da<br>Anna Bartestate<br>Responses<br>Responses<br>Response | An an a Possi a di trans, enn a<br>Manta a<br>Allanta a<br>Allant |

Você deverá entregar esse requerimento, juntamente com os comprovantes na Secretaria Acadêmica em seu horário de funcionamento (07h00 às 17h30 e das 18h30 às 22h00).

### PRAZO FINAL PARA ENTREGA DO REQUERIMENTO: DIA 04/03/2022.

Dúvidas e informações: (14) 3496-1520 e (14) 3491-5393